## 教學計畫教師登錄操作流程

#### 一、進入『myNTUNHS 北護人入口網』

| 曼 國立臺北護<br>National Taipei University of | Wational Taipei University of Nursing and Health Sciences |      |           |      |          |      | : 教職員 學生 新生 校友 單位分機 行事曆 捐款 English 網站導覽 Q |        |     |   |  |  |
|------------------------------------------|-----------------------------------------------------------|------|-----------|------|----------|------|-------------------------------------------|--------|-----|---|--|--|
|                                          | 認識北護                                                      | 學術單位 | 行政單位      | 圖書資源 | 招生資訊     | 推廣教育 | 資訊公開                                      | 防疫專區   |     |   |  |  |
| :::<br>首頁 / 身分別 / 都                      | 教職員                                                       |      |           |      |          |      |                                           |        |     | _ |  |  |
| 網路服務                                     |                                                           |      |           |      |          |      |                                           |        |     |   |  |  |
| myNTUNHS北部                               | myNTUNHS北護人入口網   eCampus校園資訊網   iClass互動教學   iLMS學習社群     |      |           |      |          |      |                                           |        |     |   |  |  |
| Office365雲端)                             | 服務                                                        | Web  | Mail電子信箱  |      | 電子公文系統   |      |                                           |        |     |   |  |  |
| 人事差勤系統                                   |                                                           | 無紙   | 無紙化會議管理系統 |      | 校園授權軟體服務 |      |                                           | 電腦維修登詞 | 記系統 | _ |  |  |
| 健康門診預約                                   |                                                           | 網路   | 流量使用狀況    |      |          |      |                                           |        |     | _ |  |  |

二、登錄帳號及密碼:兼任教師之帳號為身份證字號大寫首字母+身份

證字號末四碼+01,密碼原則如下:

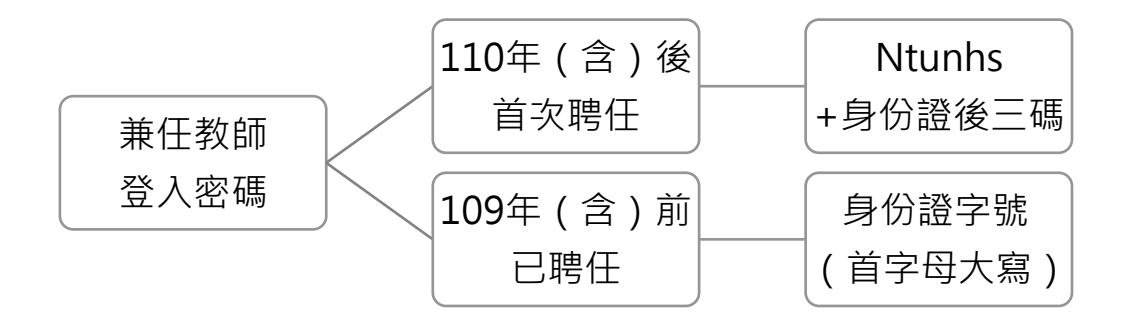

#### 三、選擇『教學課程』→『個人教學計畫』,出現當學期開課科目

| 🖉 系統首頁 - ₩indows Internet Explorer |                          |                       |                       |                |             |                            | P X        |
|------------------------------------|--------------------------|-----------------------|-----------------------|----------------|-------------|----------------------------|------------|
| 💽 🗢 😧 http://system8.ntunhs.edu.tw | myNTUNHS_staff/Modules/M | fain/Index_staff.asp> | ?first=true           | ✓              | 🚼 Google    |                            | <b>P</b> - |
| 檔案(F) 編輯(E) 檢視(Y) 我的最愛(A)          | 工具(I) 說明(H)              |                       |                       |                |             | ×                          | 🗞 -        |
| 🚖 我的最愛 🛛 🍰 🞯! · 萎格、鍊帶包,2R          | 寬皮訂 🏉 建議的網站 🕇            | - 📶 自訂連結 🧯            | 🦻 免費的 Hotmail 🔊       | 周頁快訊圖庫 -       |             |                            |            |
| 余統首頁                               |                          |                       |                       | 🏠 • 🖻 · 🗆      | - 網頁(2)     | 安全性③ - 工具④ - 《             | 0• »       |
| ::國立臺北護理健康大學:: National            | Taipei University of I   | Nursing and H         | ealth Sciences        | Ē              |             | [ 網站導覽 登出                  | ^          |
|                                    |                          |                       |                       | 妹妹             | 凹和          | /// TB X -6 <sup>1</sup> 0 |            |
| <b>计</b> 護人入口                      | AR COMOV                 | <b>NTUNH</b>          | IST I                 | younger sister | 马 小C mother | grandlather                |            |
|                                    | and a start              | 1. 11 38              | 2 Martin              |                |             |                            |            |
| and the course                     | Contraction 25           |                       |                       |                | <b>D</b>    | ₿                          |            |
|                                    |                          |                       |                       |                | class       | smate                      |            |
|                                    |                          | ★#}关 Ⅲ2 7分            | 四次合用                  |                |             |                            |            |
| 一一一般好!                             | <b>狄学</b> 禄住             | 輔导服務                  | 伽先成未                  |                |             |                            |            |
| 個人資訊                               | 個人學期課表                   | 国人教學計畫                | 個人授課時數                | 個人修課名單         | 授課學生照片      | 學期成績登錄                     | -          |
|                                    | 北護數位學習                   |                       | 27 (133410)           |                |             |                            |            |
|                                    | 本校人類發展與健康學               | 圖院於100年6月17           |                       | 體育館舉辦了學院成立以    | 《來第一次的師生聯誼餐 | · ·                        |            |
|                                    | 青春百分百!祝你                 | , 畢業幸福!(20            | 11-06-27 11:29:15)    |                |             |                            |            |
| 帳號:                                | 本校99學年度畢業典視              | 豊於6月11日假本お            | 交石牌校區體育館2樓舉           | 行,視訊會場於明倫館フ    | 「禮堂・本屆畢業典禮易 | ·<br>學校更名大學後               |            |
| 姓名:                                | 的第一屆畢業盛會。                |                       |                       |                |             |                            |            |
|                                    | 99-100年度傑出教              | 學助理獲獎揭時               | (2011-05-27 10:11:46) |                |             |                            |            |

# 四、點選『變更』鍵→『瀏覽』鍵,即可選擇 word 資料檔→填入「英 文課程名稱」及「提供學生諮詢時間」欄位→『變更/上傳』鍵,即完 成教學計畫上傳

| 🖉 國人教學計畫 - Windows Internet Explorer                                               |           |                 |                                         |                |            |                 |                         |               |             |                 |            |
|------------------------------------------------------------------------------------|-----------|-----------------|-----------------------------------------|----------------|------------|-----------------|-------------------------|---------------|-------------|-----------------|------------|
| 💽 🗢 😧 http://system8.ntunhs.edu.tw/m                                               | yNTUN     | HS_staff/Module | es/Teachplan/n                          | unt/Teachplan_ | mnt_01     | aspx            | 💌 🗟 🗲 >                 | 🔇 🚼 Google    |             |                 | <b>P</b> • |
| 檔案 (1) 编辑 (2) 機 (2) 機 (3) 機 (4) 工具 (1) 說 明 (1) (1) (1) (1) (1) (1) (1) (1) (1) (1) |           |                 |                                         |                |            |                 |                         |               |             | × 🍖 -           |            |
| 👷 我的最爱 🛛 🏤 😢 · 萎格、鍊帶包,2R填皮訂 🏈 建簇的網站 マ 📶 自訂連結 🤌 免費的 Hotmail 🧶 網頁快訳圖庫 マ              |           |                 |                                         |                |            |                 |                         |               |             |                 |            |
| 💮 個人教學計畫                                                                           |           |                 |                                         |                |            |                 | 🙆 • 🔊 ·                 | 🖃 🖶 🔹 🕯       | 関頁(₽) ▼ 安全' | 性(5) - 工具(      | 0•••*      |
|                                                                                    | 1         |                 | 0                                       |                | 1          | Sec.            | 1                       |               | classmate   | +               |            |
| 您好!                                                                                | 教         | 學課程             | 輔導服                                     | 務              | 研究         | 成果              |                         |               | -           |                 |            |
| 個人資訊                                                                               | NSGO EN   | centropicent    | 000000000000000000000000000000000000000 | ne opignophe o | 佰          | 人教學             | 計書                      | enopis energy |             | opheologicaphie |            |
|                                                                                    |           |                 |                                         |                |            |                 |                         |               |             |                 |            |
|                                                                                    |           |                 |                                         |                | 1001       | 學期 個人教<br>由立利日名 | 段學計畫上傳                  | 【學計畫上傳        |             |                 |            |
|                                                                                    |           | 科目              | 班級                                      | 開課班級           | 課別         | 稱               | 稱                       | <u>海時間</u>    | 已上傳檔案       |                 |            |
| 模號:                                                                                | 1         | 23026271        | 230221                                  | 幼二二A           | 必修         | 嬰幼兒身體<br>評估     | Infant &<br>Child       |               |             | 變更              |            |
| 姓名:                                                                                |           |                 |                                         |                |            |                 | Physical                |               |             |                 |            |
| 單位:                                                                                | 2         | 4303J101        | 430431                                  | 幼四三A           | 必修         | 嬰幼兒身體<br>評估     | Assessment<br>of Infant |               |             | 變更              |            |
| 職稱:                                                                                |           |                 |                                         |                |            | AT 10           | and Child               |               |             |                 |            |
| 群組:                                                                                |           | 科目代             | t碼:                                     |                | 1          |                 | 開課班級代                   | .碼:           |             |                 |            |
| 教師編號:                                                                              |           | 中文科目名           | 3稱:                                     |                |            |                 |                         |               |             |                 | -          |
| 人數統計                                                                               |           | 英文科目名           | 3稱:                                     |                |            |                 |                         |               |             |                 |            |
| 線上人數:00000018                                                                      | 提         | 供學生諮詢問          | 時間:                                     |                |            |                 |                         |               |             |                 |            |
| 今日累計:00000997                                                                      | Ŀ         | 傳教學計畫檔          | 「案:                                     |                |            | 瀏覽              | (可接受副檔名                 | 為 doc, doc    | x, pdf 三種格  | 式)              |            |
| 本週業計:00010042<br>本月累計:00019244                                                     |           |                 |                                         |                |            | 清除              |                         |               |             |                 |            |
| 開站至今:00083082                                                                      |           |                 |                                         |                |            |                 |                         |               |             |                 |            |
| <u>^</u>                                                                           |           |                 |                                         |                |            |                 |                         |               |             |                 |            |
|                                                                                    |           | An 1 - Da       | K1                                      |                |            |                 |                         | 40000         |             |                 | ► 100 m    |
|                                                                                    | AR /A- 24 |                 | Cove                                    |                | -          |                 |                         |               | BUD         |                 |            |
|                                                                                    | 课作流       | 相               | W 2 Micros                              | off Off 👻      | <b>2</b> 1 | nternet Expl    | - 🔅 📖 💈 🗧               |               |             |                 | F4=02:55   |

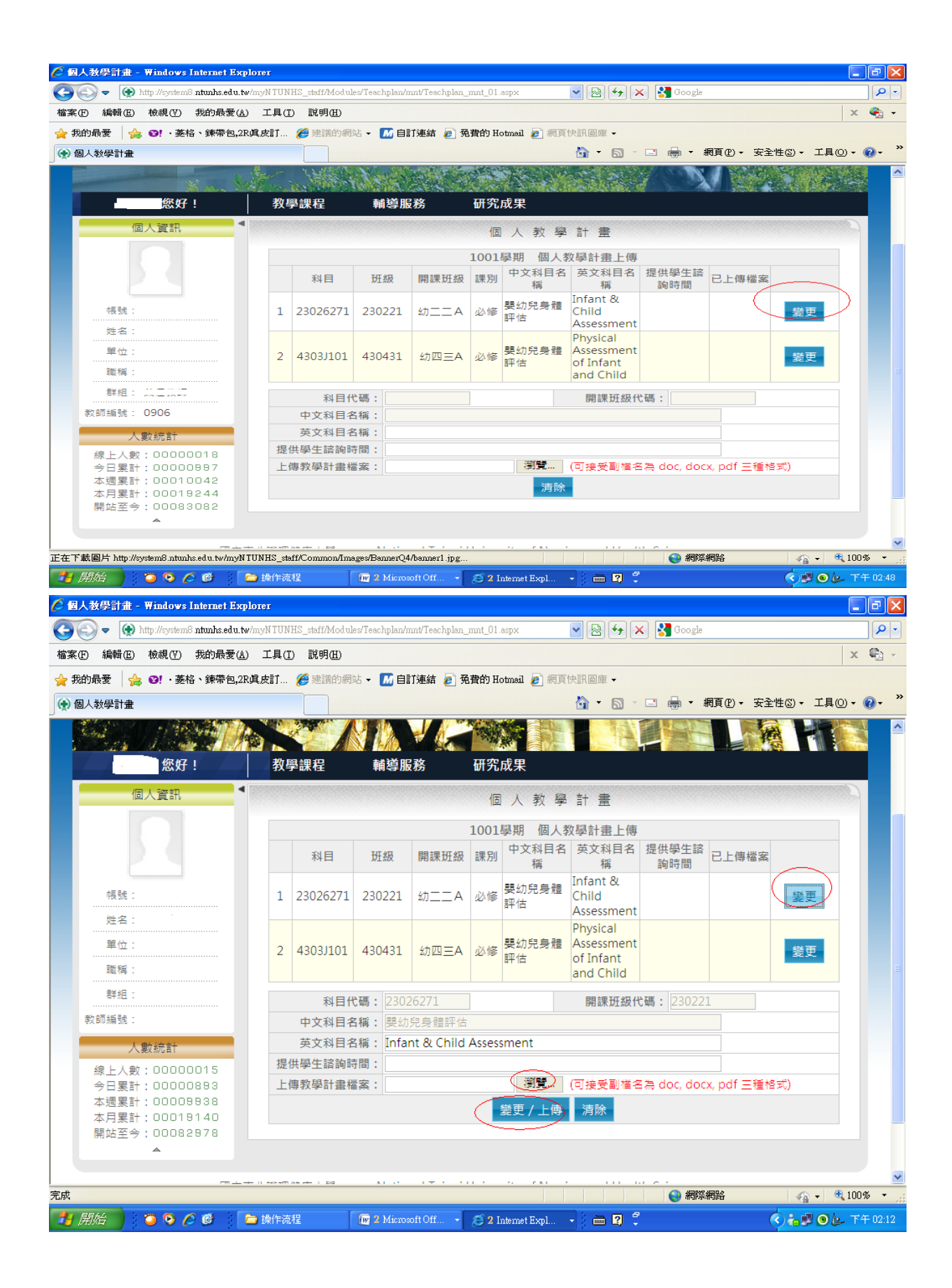

### 五、若教學計畫內容需更新,選『變更』鍵重新輸入即可

| 🖉 個人教學計畫 - Windows Internet Explorer                                                                               |                                                 |                                         |          |            |           |            |                |                                              |                                            |            |  |  |
|----------------------------------------------------------------------------------------------------|-------------------------------------------------|-----------------------------------------|----------|------------|-----------|------------|----------------|----------------------------------------------|--------------------------------------------|------------|--|--|
| 🚱 🔄 💌 🛞 http://system8 ntunhs.edu.tw/myNTUNHS_staff/Modules/Teachplan/mnt/Teachplan_mnt_01.aspx 🛛 💌 🐼 🎸 🗙 🚼 Google |                                                 |                                         |          |            |           |            |                |                                              |                                            | <b>P</b> - |  |  |
| 檔案 (E) 編輯 (E) 檢視 (V) 我的最愛 (A) 工具 (D) 說明 (H)                                                                        |                                                 |                                         |          |            |           |            |                |                                              |                                            | × 🍖 -      |  |  |
| 🐈 我的最爱 🛛 🚖 💿! · 萎格、鍊帶包,2R與皮訂 🏈 建镁的網站 + 📶 自訂連結 🖉 免費的 Hotmail 🖉 網頁快訊圖庫 +                                             |                                                 |                                         |          |            |           |            |                |                                              |                                            |            |  |  |
|                                                                                                    |                                                 |                                         |          |            |           |            |                |                                              |                                            |            |  |  |
|                                                                                                    |                                                 | 1001學期 個人教學計畫上傳                         |          |            |           |            |                |                                              |                                            |            |  |  |
|                                                                                                    |                                                 |                                         | 科目       | 斑級         | 開課班級      | 課別         | 中文科目名<br>稱     | 英文科目名<br>稱                                   | 提供學生諮<br>詢時間 已上傳檔案                         |            |  |  |
|                                                                                                    | 帳號:                                             | 1                                       | 21010011 | 210212     | 護二—B      | 必修         | 進階國文           | Advanced<br>Chinese<br>Literature            | 每星期二及<br>星期五上午<br>10:00~12:00              |            |  |  |
|                                                                                                    | <u>建有</u> .<br>單位:                              | 2                                       | 21010011 | 210214     | 護二一D      | 必修         | 進階國文           | Advanced<br>Chinese<br>Literature            | 每星期一天<br>星期表示以上傳<br>10:C成功                 |            |  |  |
|                                                                                                    |                                                 | 3                                       | 21028611 | 210707     | 護日27      | 選修         | 公共政策與<br>生活    | Public<br>Policy and<br>Living               | 每星<br>星期五上午<br>10:00~12:00                 |            |  |  |
| 教師編號:<br>人數統計<br>兒上人動:00000011                                                                                     | 教師編號:<br>人製統計<br>線上人數:00000011                  | 4                                       | 22310851 | 223052     | 21C分組     | 必修         | 電腦軟體整<br>合應用   | Introductio<br>to<br>Computer<br>Applicatior | が<br>週二及週五<br>12:00~15:00<br>な             |            |  |  |
|                                                                                                    | 今日累計:00000910<br>本週累計:00009955<br>本月累計:00019157 | 5                                       | 44038611 | 440024     | 資四政策      | 選修         | 公共政策與<br>生活    | Public<br>Policy and<br>Living               | 每星期二及<br>星期五上午<br>10:00~12:00              | )          |  |  |
|                                                                                                    | 開站至今:00082995                                   |                                         | 科目代      | : 64       |           |            |                | 開課班級                                         | 代碼:                                        |            |  |  |
|                                                                                                    |                                                 |                                         | 中文科目名    | 3稱:        |           |            |                |                                              | 若需修改教學計                                    |            |  |  |
|                                                                                                    |                                                 |                                         | 英文科目名    | 3稱:        |           |            |                |                                              |                                            |            |  |  |
|                                                                                                    |                                                 | 提                                       | 供學生諮詢問   | f間:        |           |            |                |                                              |                                            |            |  |  |
|                                                                                                    |                                                 | 上傳教學計畫檔案: (回接受劃檔名為 doc, docx, pdf 三種格式) |          |            |           |            |                |                                              |                                            |            |  |  |
|                                                                                                    |                                                 |                                         |          |            |           |            | 清除             |                                              |                                            |            |  |  |
| 完成                                                                                                    |                                                 |                                         |          |            |           |            |                |                                              | <ul> <li>網際網路</li> <li>42 • (1)</li> </ul> | 100% -     |  |  |
| -                                                                                                    | 開始 💿 📀 🖉 🕞 👝                                    | 操作流                                     | 程        | w 2 Micros | oft Off 🖌 | <b>2</b> 1 | nternet Expl., | - 3 🖮 🛛 🗖                                    |                                            | 下午 02:22   |  |  |